# **ADDRESS BOOK**

The OSX Address Book application provides a convenient storage place for all your contacts in the industry standard "vcard" format, which means you can send your vcard to others or have them email theirs to you!

## WHAT IS A VCARD?

A vcard is an information profile card that can contain home & work phone numbers, home & work email address, home web page, and your address. To add an new address (vcard) click the+ sign at the bottom of the **Names column**.

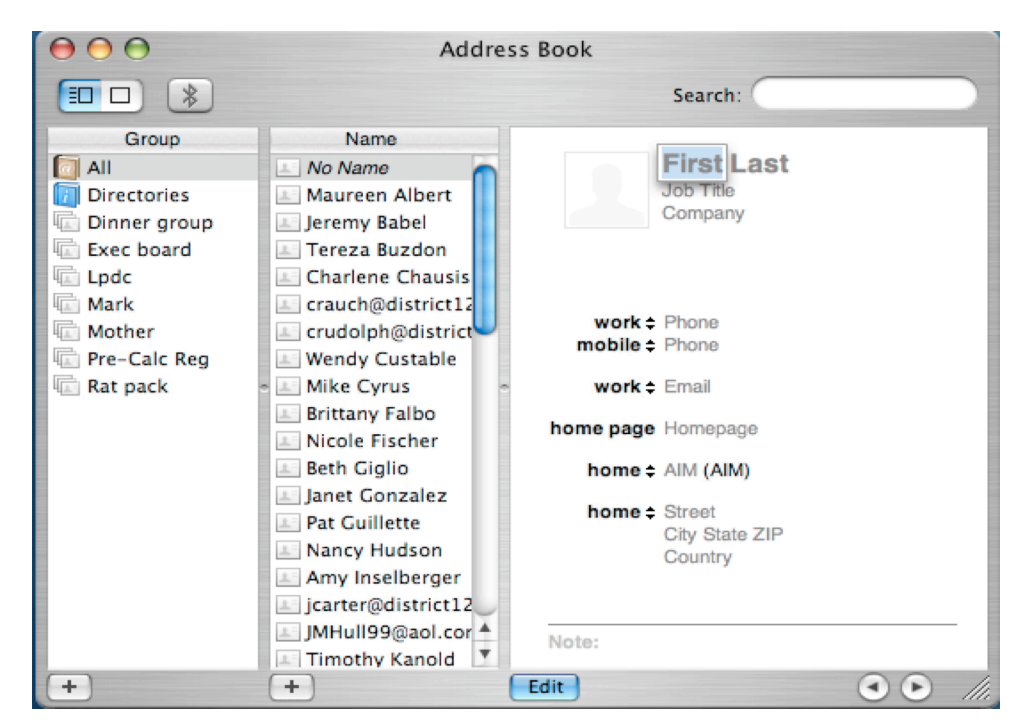

When a new blank vcard appears, type in the person's first name, then fill in the other fields. You can use your tab key to move from field to field. Click on any double arrows to get different pop-up menus for different categories to select.

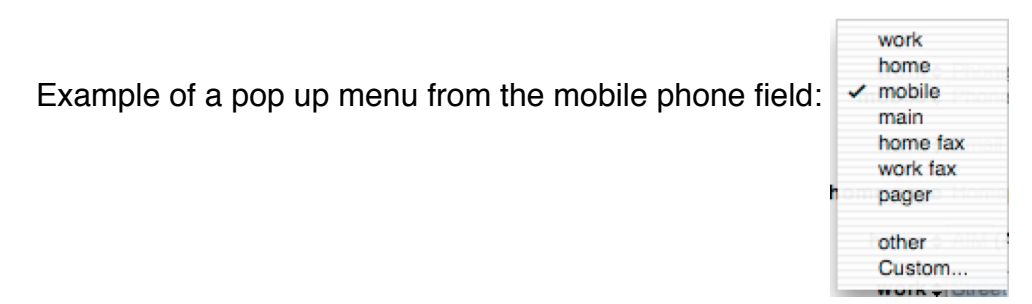

**Note:** If you fill in the home web page information you will be able to double click on the URL and directly link to the website. In addition, if you double click on the home address, Mapquest will launch in your Internet browser and display a map of how to get to the address. Also, if you know a person's AIM (*AOL Instant Messenger*) identity, enter it in and *iChat* will launch so that you can send instant messages to your contact.

#### ADDING ADDRESSES FROM YOUR IN BOX

1) In the Mail program, either select an email in your IN BOX list, or open an email message.

| $\Theta \Theta \Theta$    |                                  | C             |           |  |
|---------------------------|----------------------------------|---------------|-----------|--|
| S S                       | 2 / 🕩 🗁                          | Q- Entire     | e Message |  |
| Delete Reply Reply All Fo | rward Compose Mailboxes Get Mail | Junk Sea      | irch "In" |  |
| 15 messages               |                                  |               |           |  |
| From                      | Subject                          | Date Received | <b>A</b>  |  |
| 5 Charlene Chausis        | Monthly "staff dev" meetings.    | Jan 7, 2004   | 6:56 AM   |  |
| Dale Carlson              | Drop Boxes                       | Jan 8, 2004   | 10:45 AM  |  |
| Nancy Hudson              | Lab Use Confirmation             | Jan 14, 2004  | 1:59 PM   |  |
| Maureen Albert            | CLIMB follow up                  | Jan 15, 2004  | 10:42 AM  |  |
| nfischer@district12       | meeting today                    | Jan 16, 2004  | 8:38 AM   |  |
| Nancy Marder              | Next Meeting                     | Jan 16, 2004  | 11:33 AM  |  |
| Charlene Chausis          | IL-TCE?? Pre-conference          | Jan 20, 2004  | 8:45 AM   |  |
| Dale Carlson              | +1 GB                            | Yesterday     | 7:59 AM   |  |

2) At the top of your screen click on **Message** and select **Add to Sender To Address Book**. The sender's address you selected from step one will now be in your address book. NOTE: The address book will not open when doing the above procedure.

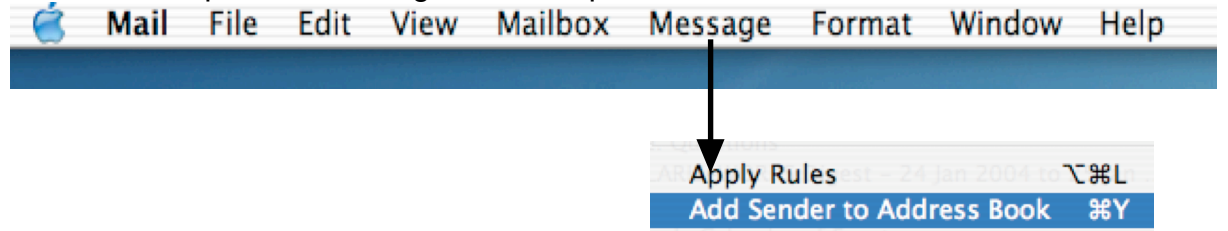

### ADDING ADDRESSES FROM YOUR SENT ADDRESS HISTORY

1) In the Mail program, at the top of the screen click on Window and select Address History.

|                    | Address History    |                 |    |
|--------------------|--------------------|-----------------|----|
| Name               | Email              | Date            |    |
| Maureen Albert     | malbert@district1  | 01/22/04        |    |
| Sherina Anderson   | sherina@qemi.co    | 12/16/03        | ۲  |
| 💷 Jeremy Babel     | jbabel             | 11/24/03        |    |
| Sandra Bauman      | sbauman@distric    | 01/21/04        |    |
| Nicole M (UMC-Stud | le nmbn69@mizzou   | 12/15/03        |    |
| Joe Bettina        | jbettina           | 01/6/04         |    |
| Kathryn Braunschwe | i kbraunschweig    | 01/8/04         |    |
| Heather Brown      | hbrown             | 01/8/04         |    |
| Barb Brown         | bbrown2@district   | 12/4/03         |    |
| 💷 Tereza Buzdon    | tbuzdon            | 09/8/03         |    |
| Darlene Carlson    | darcarls@district1 | 12/9/03         | ×  |
| Katherine Caturan  | kcaturan@msn.cc    | 09/19/03        | Ŧ  |
|                    |                    |                 |    |
| Remove from Histo  | ory Add            | to Address Book |    |
|                    |                    |                 | ,  |
|                    |                    |                 | 11 |

2) To select someone's name just click once on the name (the name will become highlighted).

3) Next click on the *Add to Address Book.* You have now added an address to your address book from your sent list. Wahoo!!

NOTE: If you scroll down to the bottom of the Address History window you will see all the people you have emailed but whose actual names are not shown. This is because you never created a vcard in your address book for those individuals. So, if you select one of these addresses, in your address book in the *Name column* the person's name will be appear as a <No Name>. To change this <No Name> to an actual persons' name simply click on <No Name> vcard, then the *Edit* button in the *Card panal* then you can create a vcard for the person's name in your address book.

#### **CREATING GROUPS IN YOUR ADDRESS BOOK**

1) Open your address book and make sure all three columns are shown. If you only see the Card panel (one column), select the View Card & column icon received to see the three column view.

2) Under the **Group** column click the + sign. A *Group Name* will appear in the **Group column**. Select **Group Name** and type in your new name for the group.

| -   | $\Theta \Theta \Theta$                                                                                                    | Address Book |                  |  |
|-----|----------------------------------------------------------------------------------------------------|--------------|------------------|--|
| C . |                                                                                                    |              | Search:          |  |
|     | Group<br>All<br>Directories<br>Dinner group<br>Exec board<br>Croup Name<br>Croup Name<br>Lpdc<br>Mark<br>Mother<br>Pre-Calc Reg<br>Rat pack | Name         | No Card Selected |  |
| C   | +                                                                                                    | +            | Edit             |  |

3) Entering names for your group: If the person does not already exist in your address book, *first go to the Name column, click the + and complete the vcard for the individual.* However, if the individuals already exist in your address book, in the same column where you added your new group name, select the *All* in the group column. This *All* group contains all the individuals who are in your address book, whether they are in a group or not.

| Select the <b>All</b> group then drag an existing address | (vcard) that appears in your Name column |
|-----------------------------------------------------------|------------------------------------------|
| and drop the vcard 💷 into the new Group you hav           | e created.                               |

NOTE: You can put the same person in any number of groups because each group contains aliases to the one vcard created in the the **All** group.